# **Smile IP Contact Center**

# Модуль Веб-чат

Настройка и описание основных компонентов

### Оглавление

| Содержание каталога <i>IPCC</i>                                                         | 3  |
|-----------------------------------------------------------------------------------------|----|
| Настройка модуля Smile IPCC Webchat на веб-сервере                                      | 4  |
| Настройка модуля Smile IPCC Webchat в Admin Studio                                      | 5  |
| Обслуживание задачи типа <i>Chat</i> с помощью Smile IPCC Agent и Smile IPCC Supervisor | 7  |
| Мониторинг действий пользователя на веб-ресурсе                                         | 10 |
| Взаимодействие пользователя со всплывающим окном веб-чата на веб-ресурсе                | 12 |
| Взаимодействие пользователя со встроенным окном веб-чата на веб-ресурсе                 | 13 |

## Содержание каталога ІРСС

ipcc/ webchat/ icons/ complain.gif file.gif pointer.gif send.gif soundoff.gif soundon.gif js/ wchat.js wchat\_box.js wchat\_lang.js wchat\_settings.js sounds/ notify.mp3 notify.ogg wchat.css wchat\_box.css wchat\_ru.html wchat\_uk.html wchat\_en.html

Права на папки - 755 Права на файлы - 644

### Настройка модуля Smile IPCC Webchat на веб-сервере.

2.1. С помощью любого текстового редактора или редактора кода откройте на редактирование файл "wchat\_settings.js", располагающийся в каталоге *ipcc/webchat/js*, и выполните необходимые настройки в переменной

| var IPCC_WEBCHAT_SETTINGS = { |                                            |
|-------------------------------|--------------------------------------------|
| server:                       | адрес и НТТР порт ірсс сервера (пример:    |
|                               | //192.168.1.100:8880)                      |
| path:                         | путь к папке webchat (по умолчанию:        |
|                               | /ipcc/webchat/)                            |
| chatBox:                      | создать кнопку и встроенный чат (true      |
|                               | – создать, false – не создавать, в этом    |
|                               | случае, смотрите п. 2.4)                   |
| regPanel:                     | создать панель заполнения данных           |
| logoSrc:                      | путь к файлу с логотипом                   |
| chatBoxCol:                   | цветовая схема встроенного чата            |
| chatBoxBackgr:                | цвет фона встроенного чата                 |
| chatBoxFontFam:               | шрифт встроенного чата                     |
| buttonPosition:               | позиция кнопки чата на веб-странице        |
|                               | (right - справа по центру, left - слева по |
|                               | центру)                                    |
| buttonBackgr:                 | фон кнопки чата                            |
| buttonBorder:                 | толщина,форма,цвет границ кнопки           |
|                               | чата                                       |
| buttonFontCol:                | цвет шрифта кнопки чата                    |
| buttonFontFam:                | шрифт кнопки чата                          |
| };                            |                                            |

2.2. Создайте папку "*ipcc*" в корневой (root) директории вашего домена на веб сервере (Hanp.: example.com/httpdocs).

2.3. Скопируйте содержимое архива «Webchat» в папку "ipcc" на веб-сервере

2.4. Добавьте ссылку на javascript библиотеку "wchat.js" на вашем веб-сайте:

<script src="/ipcc/webchat/js/wchat.js"></script>

Для работы в режиме совместного просмотра окна браузера, а так же создания кнопки чата и встроенного чата на страницах сайта, убедитесь в том, чтобы ссылка на библиотеку была на каждой странице сайта.

- 2.5. Если настройка *chatBox* = *false* (см. п. 2.1.) добавьте атрибут **onclick="return chat\_popup()"** к вашей кнопке начала чата на сайте.
- 2.6. Необходимо создать файл *conditions.html*, который будет содержать условия пользования вебчатом, и скопировать его в корень каталога *webchat*.

# Настройка модуля Smile IPCC Webchat в Admin Studio

| Ø          | Установки задачи                            | Установки задачи 🗙                                    |
|------------|---------------------------------------------|-------------------------------------------------------|
|            | Выберите тип задачи:                        | Тип запачи : Web Чат                                  |
| 100 Di 11- | Agent O IVR                                 | Tpynna Test                                           |
| A Star     | Callback                                    | Имя задачи                                            |
|            | Autodial                                    | Имя ресурса Приоритет 1                               |
|            | Agent     IVR     Voice     Fax             | Метод распределения вызова Наиболее свободный 👻       |
|            | Messaging                                   | Максимальное время ожидания в очереди 150 секунд      |
| 0          | O Voice O Fax O SMS<br>O Email O Web O Chat | Закрывать сессию при отсутствии активности 600 секунд |
| Yest 1     | Generic O IVR                               | Адрес для сообщений                                   |
|            |                                             |                                                       |
|            | a                                           | Шаблоны ответов оператора                             |
|            | < Назад Дальше >> Запомнить Выход           | <- Назад Дальше >> Запомнить Выход                    |

3.1. Необходимо создать задачу в разделе Messaging, тип Chat.

3.2. Создайте имя для данной задачи.

3.3. В поле Имя ресурса введите имя вашего домена (<u>www.example.com</u>).

3.4. Значение поля **Максимальное время ожидания в очереди** определяет, сколько секунд пользователь будет ожидать соединения со свободным оператором. При превышении данного значения, у пользователя появляется форма отправки сообщения на *адрес для сообщений* (см. ниже). Также, при отсутствии операторов, обслуживающих задачу веб-чат, у пользователя появляется форма отправки сообщения на *адрес для сообщений*.

3.5. Закрывать сессию при отсутствии активности. В случае, если пользователь не проявлял никакой активности в окне веб-чата или на странице веб-ресурса в течение времени, указанного в данном поле, текущая сессия завершается и действия пользователя больше не отслеживаются (см. п. «Мониторинг действий пользователя на веб-ресурсе»).

3.6. В поле **Адрес для сообщений** введите e-mail адрес, на который будут приходить сообщения из формы для жалобы на оператора и формы при отсутствии свободного оператора.

3.7. В поле **Приветствие** добавьте сообщение для чата, которое будет автоматически отправляться пользователю при соединении с ним. С помощью символа «%», в текст сообщения можно подставить *ник/имя* оператора.

3.8. Нажмите кнопку Далее.

3.9. Добавьте группы клиентов, которые будут обслуживаться данной задачей.

3.10. Назначьте горячую клавишу для запуска на рабочем месте формы мониторинга действий пользователя на веб-ресурсе (см. раздел «*Мониторинг действий пользователя на веб-ресурсе*»). Для этого:

a) Откройте свойства группы операторов, щелкнув по ней правой кнопкой мыши б) Во вкладке Запуск форм нажмите кнопку Добавить

в) В поле столбца Клавиша нажмите горячу клавишу на клавиатуре (Напр. F1) г) В столбце Задача выберите задачу Web chat monitor.

д) Нажмите кнопку Enter на клавиатуре

е) Нажмите кнопку Принять

#### Выбор языков в задаче

В Admin Studio в меню общих настроек откройте окно «Сервисы» и перейти во вкладку "WebChat". Нажмите кнопку [Добавить] и в строке таблицы выберите язык и соответствующую этому языку категорию. После того, как языки будут добавлены, перейдите в настройки задачи и нажмите кнопку «Шаблоны ответов оператора». Для каждого выбранного языка будет отдельная вкладка.

#### Добавление шаблонов ответов оператора

Нажмите кнопку **Шаблоны ответов оператора,** чтобы создать шаблоны для сообщений.

«Приветствие при постановке в очередь» - сообщение, которое отсылается клиенту, когда все операторы заняты и его запрос направлен в очередь.

В открывшейся форме, введите Имя шаблона, которое будет отображаться у оператора в выпадающем списке, и нажмите кнопку Добавить.

а) Выберите Имя шаблона из списка.

б) Введите содержание сообщения, которое будет отправляться пользователю, в поле Текст шаблона.

в) Закройте форму.

| Recording   | Updates        | Callback                    | WebChat |
|-------------|----------------|-----------------------------|---------|
| E-mail      | Fax            | Dialer                      | Queue   |
| Языки общен | ия Доб         | бавить                      | Удалить |
| Язык        |                | Ка                          | гегория |
| u           | De             | fault                       |         |
|             | De             | fault                       |         |
|             | En<br>Co<br>En | nployes<br>rporate<br>glish |         |
| 13          | Co             | rean                        |         |
| 6<br>6      | Co             | rean                        |         |
| Brokenodia  | Р адреса       | 600. МИ                     | łут     |

| ru [en   ua                                                   |                     |
|---------------------------------------------------------------|---------------------|
| Приветствие при постновке в очередь:                          |                     |
| Ваш запрос поставлен в очередь. Ждите ответ<br>оператора.     |                     |
| Приветствие при подключении к оператору:                      |                     |
| здравствуите! меня зовут %.                                   |                     |
|                                                               |                     |
| Имя шаблона:                                                  | Reference           |
| Имя шаблона:                                                  | Добавить            |
| Имя шаблона:<br>Адрес офиса<br>Рабочие часы                   | Добавить<br>Удалить |
| Имя шаблона:<br>Адрес офиса<br>Рабочие часы<br>Текст шаблона: | Добавить<br>Удалить |

Если ни один оператор, обслуживающий Категорию, не зарегистрирован, тогда при выборе схемы обслуживания, пользователю веб-чата данная Категория доступна не будет.

# Обслуживание задачи типа *Chat* с помощью Smile IPCC Agent и Smile IPCC Supervisor

**Smile IPCC Agent** 

|                                                                                                    | Вкл/Выкл                                                          |
|----------------------------------------------------------------------------------------------------|-------------------------------------------------------------------|
| Имя пользователя/ IP адрес пользователя<br>Точиний ист                                                                                  | Телефон пользователя<br>епі – – – – – – – – – – – – – – – – – – – |
| Tekyuuu yum                                                                                                    |                                                                   |
| Адексей ×<br>IP: 93.178.198.142 Tel: 481234567 "Как зарегистрироват<br>Цоріїв/5.0 (Windows NT 6.2: WOW64; гу.23.0) Gecko/20100101 Firef | ся на сайте?"  ти  Язык                                           |
| 12.08.13 10:06:46 oper1<br>К вам подключен оператор oper1                                                                               | Карточка клиента                                                  |
| Браузер пользователя                                                                                                    | История                                                           |
|                                                                                                    | Отослать файл                                                     |
| Поле для                                                                                                    | Комментарий                                                       |
| отображения                                                                                                    | Переадресовать                                                    |
| сообщений                                                                                                    | В очередь                                                         |
|                                                                                                    | На удержание                                                      |
| Проверка — Споварь 🖲 ги 🔾 иа 🔾 еп                                                                                                    |                                                                   |
| орфографии                                                                                                    | Заблокировать                                                     |
| Поле для ввода ———                                                                                                    |                                                                   |
| сообщения Выберите шаблон ответа                                                                                                    | Отправить                                                         |
|                                                                                                    |                                                                   |
| CALL www.smile-soft. sL 0   0   0 1   1 0   0<br>Test.webchat 77.123.233.10                                                             | л с) 🔊 🛞 п 🗉 🔳 👹                                                  |
| Имя задачи Адрес веб-ресурса                                                                                                    |                                                                   |
| IP адрес поль                                                                                                    | зователя                                                          |

При открытии диалога словарь выбирается автоматически, в зависимости от языка, указанного клиентом. При переключении кнопок словаря автоматически загружается список шаблонов, соответствующих данному языку.

4.1. При поступлении задачи типа *Chat*, на экране Smile IPCC Agent отображается следующая информация:

а) Имя задачи б) ір адрес или имя веб-ресурса с которого поступила задача в) ір адрес пользователя г) телефон пользователя (необязательно) д) тема обращения (необязательно)

4.2. После ответа на поступившую задачу, автоматически запустится форма веб-чата.

4.3. При поступлении другой задачи подобного типа, добавится вкладка с именем нового пользователя.

4.4. Шаблон ответа. В выпадающем списке можно выбрать шаблон ответа, созданного в Admin Studio, и быстро вставить его в поле для ввода сообщений, после чего нажать кнопку Submit, чтобы отправить сообщение пользователю.

4.5. История. Можно просматривать историю переписки с пользователем, а также оставленные

оператором комментарии (см. ниже).

4.6. **Отослать файл**. Нажав на данную кнопку, оператор может выбрать файл любого типа, чтобы отослать его пользователю. Время доставки файла зависит от его размера и полосы пропускания сети.

4.7. Комментарий. Оператор может оставлять комментарии, касающиеся текущей переписки с пользователем, которые будут отображаться в окне истории обращений, в поле *Комментарии*.

4.8. Переадресовать. Оператор может перевести обслуживание текущей задачи на другого оператора или задачу.

4.9. В очередь. Закрывает текущую закладку диалога. Диалог отображается в очереди. Если клиент отправляет сообщение, диалог возобновляется с любым оператором, который может обслуживать данную задачу.

4.10. На удержание. Оператор может отключиться от текущего чата, поставит его на удержание. При первой активности пользователь соединяется с оператором, поставившим его на удержание. Если оператор в данный момент занят (обслуживает звонок или находится в паузе), диалог будет ожидать в очереди, до освобождения этого оператора.

4.11. Заблокировать. Можно временно заблокировать IP-адрес пользователя. Продолжительность блокировки задается в общих настройках Admin Studio (*Сервисы>Webchat>Блокировка IP-адреса*).

4.12. **Открыть браузер**. Оператор может инициировать совместный просмотр веб-ресурса. После нажатия на данную кнопку, на компьютере оператора откроется браузер, установленный в системе по умолчанию. В данном режиме оператор может следить за передвижениями мыши пользователя, выделять содержимое веб-страницы, переходить на другие страницы веб-ресурса. *После завершения совместного просмотра, оператор должен закрыть окно браузера.* 

Для работы в режиме совместного просмотра веб-ресурса необходимо, чтобы в браузере на компьютере оператора были разрешены:

a) выполнение javascript б) всплывающие окна

Если у оператора по техническим причинам оборвался диалог с абонентом (отключение от сети Интернет, сбой в работе компьютера), диалог будет помещен в очередь и распределен на любого оператора, который может обслуживать данную задачу.

#### **Smile IPCC Supervisor**

1) Подключение к диалогу:

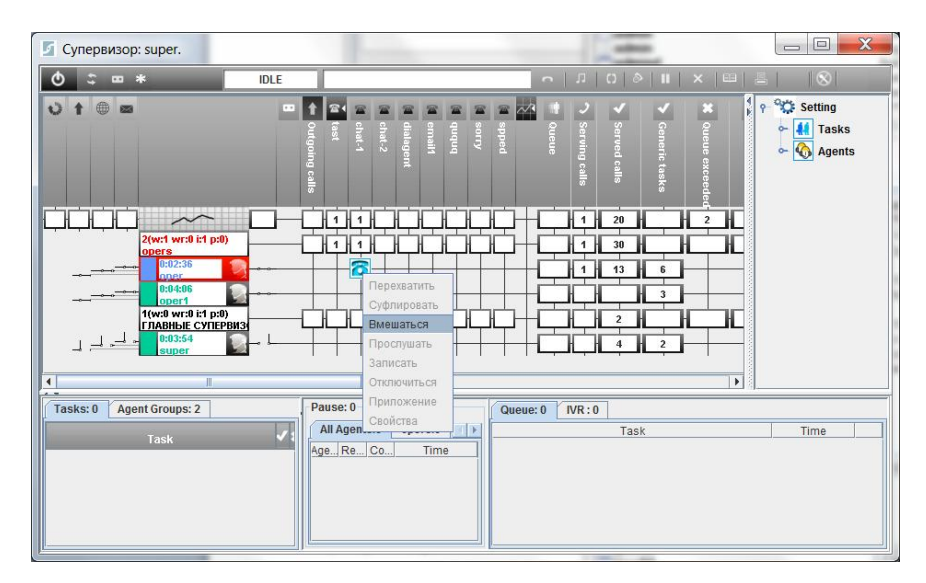

2) Перехват из очереди:

| S Супервизор: super.                                                                                 |                                               | 1 mg                                                                              |                                                                                                    |                                            |
|----------------------------------------------------------------------------------------------------|-----------------------------------------------|-----------------------------------------------------------------------------------|----------------------------------------------------------------------------------------------------|--------------------------------------------|
| • ≎ ∞ *                                                                                              | IDLE                                          |                                                                                   | • □ □ ◎ ■ × □                                                                                                | □ =    ⊗                                   |
|                                                                                                    | <ul> <li>Outgoing calls</li> <li>B</li> </ul> | sorry<br>ququq<br>denait<br>dialagent<br>chat-2<br>chat-1<br>denat-1              | <ul> <li>Ceneric tasks</li> <li>Served calls</li> <li>Serving calls</li> <li>Queue</li> <li>Queue</li> </ul> | ∲ ♀ ♀ ♀ ↓ Tasks<br>◇ ↓ Tasks<br>◇ � Agents |
| Вызовы в очеред<br>Вызовы в очеред<br>Вызовы в очеред<br>Время постановим<br>12.08.20<br>Перехванить | ци<br>Начало дозво<br>1.1970 02:00            | <u>н 1 н н н н н</u><br>на Окончание дозвона<br>о <b>12.08.2013 06:37</b> fast.cl | н н 1 и 20 н н 2<br>Сохранить в файл Удали<br>Задача<br>на!-1 192.1                                          | The<br>Howep<br>68 1 43:88                 |
| Tasks: 0 Task                                                                                        |                                               | All Agents:1 opers:1                                                              | Task                                                                                                    | Time                                       |

3) Управление «черным списком»:

### Мониторинг действий пользователя на веб-ресурсе

Для работы с данной формой, необходимо назначить горячую клавишу для ее быстрого запуска в *Admin Studio*. Для этого:

a) Откройте свойства группы операторов, щелкнув по ней правой кнопкой мыши б) Во вкладке Запуск форм нажмите кнопку Добавить

- в) В поле столбца **Клавиша** нажмите горячу клавишу на клавиатуре (Напр. F1)
- г) В столбце Задача выберите задачу Web chat monitor.
- д) Нажмите кнопку Enter на клавиатуре
- е) Нажмите кнопку Принять

#### Вкладка Задачи

В данной вкладке отображается общая информация по задаче.

| ٩                               |         |         | _ 🗆 🗙      |
|---------------------------------|---------|---------|------------|
| Задачи Диалоги Очкредь Посетите | ли      |         |            |
| Задача                          | Диалоги | Очередь | Посетители |
| Test.webchat                    |         |         | 1          |

 а) Задача – имя задачи б) Диалоги – количество текущих диалогов с оператором контакт центра

в) **Очередь** – количество пользователей, находящихся в очереди г) **Посетители** – количество пользователей, находящихся на веб-ресурсе

#### Вкладка Диалоги

Отображает текущие диалоги.

|        |              |         |            |                                    |         |         |          |               |                 | - 🗆 🗙         |
|--------|--------------|---------|------------|------------------------------------|---------|---------|----------|---------------|-----------------|---------------|
| Задачи | Диалоги      | Очкредь | Посетители |                                    |         |         |          |               |                 |               |
|        | Задача       | Посети  | гель       | Страница                           | Длитель | Неактив | Оператор | Адрес         | Браузер         | Дополнительно |
| CHAT   | Test.webchat | Alex    | http://smi | le-soft.com/additional-features.ht | 36      | 35      | [oper2]  | 77.123.233.10 | Mozilla/5.0 (Wi |               |

а) Задача – имя задачи б)

Посетитель – имя пользователя

в) Страница – страница веб-ресурса, на которой находится пользователь в текущий момент

г) Длительность – общая длительность диалога

д) Неактивен — время, в течение которого пользователь не проявлял активности на веб-ресурсе

- е) Оператор оператор контакт центра, обслуживающий диалог
- ё) Адрес ір адрес пользователя
- ж) Браузер браузер пользователя
- з) Дополнительно идентификатор пользователя

По окончании диалога, пользователь перемещается во вкладку Посетители.

Можно инициировать обслуживание текущего диалога пользователя с оператором на своем рабочем месте, щелкнув на иконку «chat», в самом левом столбце вкладки.

#### Вкладка Очередь

Отображает количество пользователей, ожидающих в очереди на обслуживание.

| <u></u> |              |             |                                                |         |          |          |               |                 | _ 0       | ×     |
|---------|--------------|-------------|------------------------------------------------|---------|----------|----------|---------------|-----------------|-----------|-------|
| Задач   | и Диалоги    | Очкредь Пос | етители                                        |         |          |          |               |                 |           |       |
| 1       | Задача       | Посетитель  | Страница                                       | Время в | Общее в. | Оператор | Адрес         | Браузер         | Дополните | эльно |
| CHAT    | Test webchat | Alex        | http://smile-soft.com/additional-features.ht.: | 22      | 86       |          | 77.123.233.10 | Mozilla/5:0 (Wi |           |       |
|         |              |             |                                                |         |          |          |               |                 |           |       |

а) Задача – имя задачи б)

Посетитель – имя пользователя

в) Страница – страница веб-ресурса, на которой находится пользователь в текущий момент

г) Время в очереди – время, проведенное пользователем в очереди д) Общее время –

время, проведенное пользователем на веб-ресурсе е) **Оператор** – оператор, который отправил пользователя в очередь

ё) Адрес – ір адрес пользователя

ж) Браузер – браузер пользователя

з) Дополнительно – идентификатор пользователя

После начала обслуживания, пользователь перемещается во вкладку Диалоги.

Оператор может инициировать обслуживание пользователя, находящегося в очереди, дважды щелкнув на иконку «chat», в самом левом столбце вкладки.

#### Вкладка Посетители

Здесь отображаются активные пользователи, находящиеся на веб-ресурсе

| 4      |              |               |                                              |       |             |               |                      | - 🗆 🗙         |
|--------|--------------|---------------|----------------------------------------------|-------|-------------|---------------|----------------------|---------------|
| Задачи | Диалоги      | Очкредь Пос   | етители                                      |       |             |               |                      |               |
|        | Задача       | Посетитель    | Страница                                     | Время | Общее время | Адрес         | Браузер              | Дополнительно |
| CHAT   | Test.webchat | 77.123.233.10 | http://smile-soft.com/additional-features.ht | 50    | 91          | 77.123.233.10 | Mozilla/5.0 (Windows |               |

а) Задача – имя задачи

б) Посетитель – ір адрес пользователя

в) Страница – страница веб-ресурса, на которой находится пользователь в текущий момент

r) **Время** – время, прошедшее с момента последнего действия д) **Общее время** – время, проведенное пользователем на веб-ресурсе

е) **Адрес** – ір адрес пользователя ё)

Браузер – браузер пользователя

ж) Дополнительно – идентификатор пользователя

Пользователь, инициировавший задачу веб-чат, перемещается во вкладку Очередь.

# Взаимодействие пользователя со всплывающим окном веб-чата на веб-ресурсе.

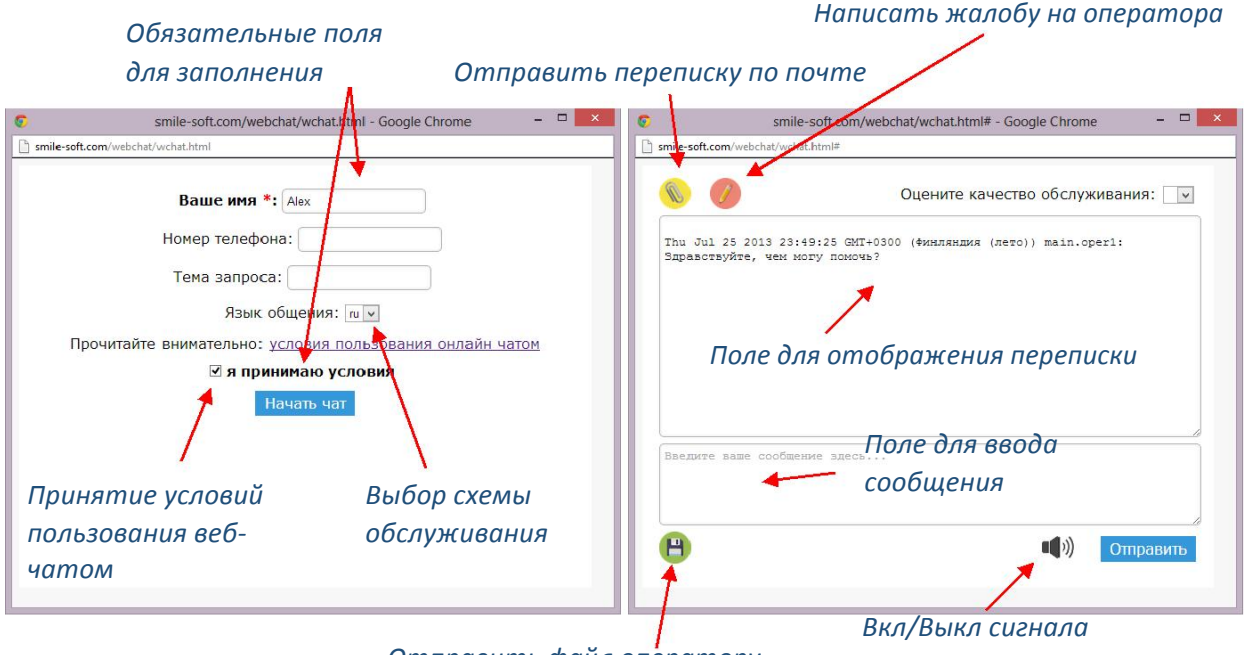

Отправить файл оператору

нового сообщения

**Для работы с веб-чатом необходимо, чтобы в пользовательском браузере были разрешены:** *а) выполнение javascript б) всплывающие окна* 

При инициации пользователем веб-чата на странице веб-ресурса, откроется дополнительное (всплывающее) окно браузера.

6.1. Чтобы начать чат с оператором, необходимо заполнить соответствующие поля. Поля, отмеченные красной «звездочкой», необходимы для заполнения. Также, если не установлено по умолчанию, необходимо выбрать схему обслуживания операторами контакт центра и согласиться с условиями пользования онлайн чатом, с которыми можно ознакомиться перейдя по соответствующей ссылке.

6.2. После нажатия на кнопку «Начать чат», пользователь поступит в очередь на обслуживание первым свободным оператором.

6.3. После соединения с оператором появится основная форма чата.

6.4. Чтобы **отправить сообщение**, нужно ввести текст в соответствующее поле, после чего нажать на кнопку «Отправить» или Ctrl+Enter на клавиатуре.

6.5. С помощью иконки с изображением *динамика*, можно **отключить звуковое оповещение нового сообщения**.

6.6. Пользователь может **отправить файл** любого типа оператору контакт центра, нажав на иконку с изображением *дискеты*.

6.7. Чтобы **отправить текущую переписку по почте**, используя почтовый клиент пользователя, нужно нажать на иконку с изображением *скрепки*.

6.8. Написать жалобу на оператора можно в соответствующей форме, нажав на иконку с изображением карандаша.

6.9. Пользователь может **оценить качество обслуживания** оператором контакт центра, выбрав из выпадающего списка балл от 2 (наихудший) до 5 (наилучший).

# Взаимодействие пользователя со встроенным окном веб-чата на веб-ресурсе.

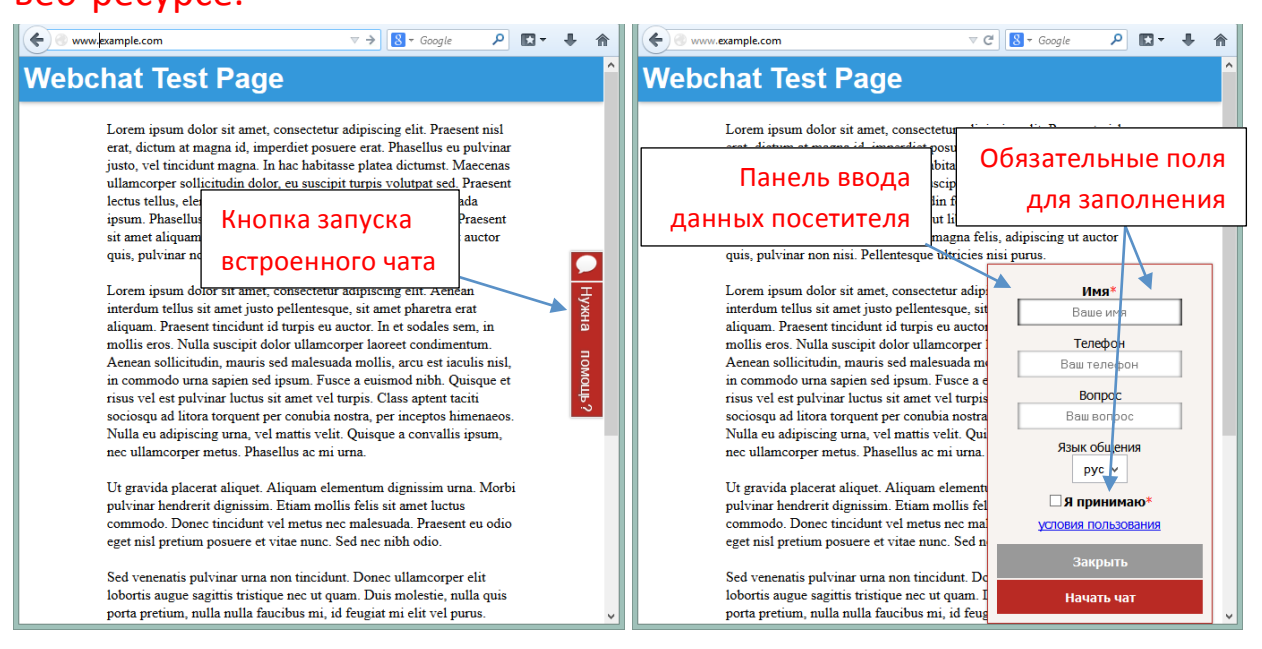

**Для работы с веб-чатом необходимо, чтобы в пользовательском браузере были разрешены:** *а) выполнение javascript б) всплывающие окна* 

1.1. Чтобы начать чат, нажмите фиксированную кнопку, расположенную справа или слева веб-страницы.

При первом запуске, язык интерфейса кнопки и чата выбирается автоматически, в соответствии с языковыми настройками веб-браузера.

1.2. Заполните необходимые поля и выберите язык общения.

При первом запуске, язык общения выбирается автоматически, в зависимости от языковых настроек веб-браузера посетителя. Если посетитель изменил язык общения, при следующей загрузке веб-страницы язык интерфейса и язык общения по умолчанию будут соответствовать выбору посетителя.

1.3. Нажмите кнопку «Начать чат».

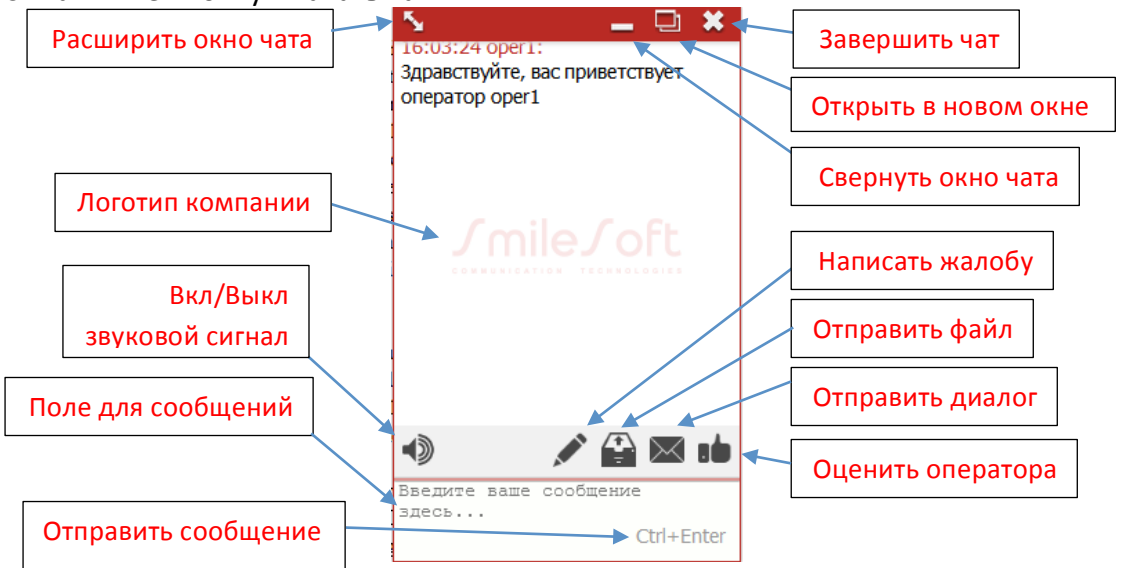